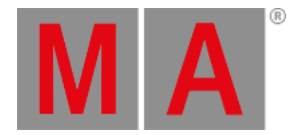

# Insert DMX Modes

A DMX mode consists of one or several DMX channels.

The DMXMode is the parent, and the DMXChannel is its child.

#### **Requirement:**

• Insert fixture type first.

For more information, see Insert Fixture Types.

### Example:

• How to create a Basic moving head.

### Important:

The build of a fixture type is based on the hierarchic structure of parent-child. A parent comes first, and the child follows its parent. There may be several children.

### 🗧 Hint:

Many manufacturers provide DMX charts that define channels. Use a DMX chart to enter the channels in the fixture type table.

### This basic moving head is based on this chart:

| Relative Patch Address | Function                              |
|------------------------|---------------------------------------|
| 1                      | Pan (8 bit)<br>Pan movement by 540°   |
| 2                      | Pan Fine (16 bit)                     |
| 3                      | Tilt (8 bit)<br>Tilt movement by 270° |
| 4                      | Tilt Fine (16 bit)                    |
| 5                      | Dimmer                                |
| 6                      | Red                                   |
| 7                      | Green                                 |
| 8                      | Blue                                  |

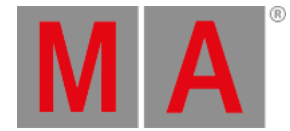

#### Important:

-To back up data during or after the build of fixture types, leave the **Fixture Type Editor** and tap **Export** in the **Fixture Types** menu.

An xml. file is exported. It is possible to import this file into the show file.

-Or save the show file. Leave the Patch menu and save all changes.

1. Set the focus to the fixture type.

| MA        | A Fining Types 🕺 |         |                  |          |                  |             |          |               |          |                            |               |      |                 |              |                    |
|-----------|------------------|---------|------------------|----------|------------------|-------------|----------|---------------|----------|----------------------------|---------------|------|-----------------|--------------|--------------------|
|           | Lock             | No      | Name             | Scribble | Appearance       | Color       | Source   | ShortName     | LongName | Description                | Manufacturer  | Used | CanHaveChildren | Blade Mirror | BladesPerPrismBeam |
|           | S                | 1 (9)   | Universal        |          |                  | 0.000000,0. |          | Univ          |          | grandMA3 Universal Fixtu   | Generic       |      |                 |              | No                 |
|           |                  | 2 (9)   | Robin BMFL WashB |          | Fixtures.Fixture | 1.000000,1  | GDTF     | BMFL WashBeam |          | The strong-arm of the BN   | Robe lighting |      |                 |              | No                 |
|           |                  | 3 (9)   | Robin BMFL Blade |          | Fixtures.Fixture | 1.000000,1  | GDTF     | BMFL Spot     |          | Four fast shutter blades w | Robe lighting |      |                 |              | No                 |
|           | s                | 4 (9)   | FixtureType 4    |          |                  | 1.000000,1  | grandMA3 |               |          |                            |               | 0    | Yes             | No           | No                 |
|           |                  |         | New FixtureType  |          |                  |             |          |               |          |                            |               |      |                 |              |                    |
|           |                  |         |                  |          |                  |             |          |               |          |                            |               |      |                 |              |                    |
|           |                  |         |                  |          |                  |             |          |               |          |                            |               |      |                 |              |                    |
|           |                  |         |                  |          |                  |             |          |               |          |                            |               |      |                 |              |                    |
|           |                  |         |                  |          |                  |             |          |               |          |                            |               |      |                 |              |                    |
|           |                  |         |                  |          |                  |             |          |               |          |                            |               |      |                 |              |                    |
|           |                  |         |                  |          |                  |             |          |               |          |                            |               |      |                 |              |                    |
|           |                  |         |                  |          |                  |             |          |               |          |                            |               |      |                 |              |                    |
|           |                  |         |                  |          |                  |             |          |               |          |                            |               |      |                 |              |                    |
|           |                  |         |                  |          |                  |             |          |               |          |                            |               |      |                 |              |                    |
|           |                  |         |                  |          |                  |             |          |               |          |                            |               |      |                 |              |                    |
| Insert ne | rw Fixt          | ureType | Cut              |          |                  | Paste       |          | Import        |          | Edit                       |               |      |                 |              |                    |
|           | Delete           | į.      | Сору             | '        |                  | Oops        |          | Export        |          |                            |               |      |                 |              |                    |

### 🔄 Hint:

To add children in the window Edit Fixture Type, tap and hold 'New object' line.

2. Tap Edit .

The window Edit FixtureType opens, and the focus is automatically set to the column DMX Modes.

| Μ                           | MA Edit finiture Type 4 |       |                             |            |                  |                |              |          |      |       |           |         |           |            |           |          |               |
|-----------------------------|-------------------------|-------|-----------------------------|------------|------------------|----------------|--------------|----------|------|-------|-----------|---------|-----------|------------|-----------|----------|---------------|
| Wheels PhysicalDescriptions |                         |       | sicalDescriptions           |            | Geometries       |                |              | DMXModes |      |       | Revisions |         |           | Protocols  |           |          |               |
| Loci                        | ( No                    |       | Name                        | Geometry   | RDMPersonalityId | Туре           | DMX<br>Break | Coarse   | Fine | Ultra | Frequency | Default | Highlight | Lowlight   | Attribute | Snap     | Master        |
| S                           | 1 (4)                   | •     | Default                     | Geometry 1 | 0                |                |              |          |      |       |           |         |           |            |           |          |               |
|                             | 1 (1)<br>1 (1)          |       | DMXChannels<br>DMXChannel 1 | Geometry 1 |                  | DMXChannel     |              |          |      |       |           |         |           |            |           |          |               |
|                             | 1 (1)                   |       | LogicalChanne               | 1          |                  | LogicalChannel |              |          |      |       |           |         |           |            |           |          |               |
|                             | 2                       |       | Relations                   |            |                  |                |              |          |      |       |           |         |           |            |           |          |               |
| I                           | nsert ne                | w DMX | Mode C                      |            |                  |                |              | DMDGR    | Dec8 |       |           |         |           | Select up  |           | 'New obj | ect' line     |
|                             |                         | elete | Co                          | ру         | Oops             |                |              |          |      |       |           |         |           | Select dov | vn        | Merge o  | =:<br>hildren |

#### Insert DMXMode

© 2025 MA Lighting Technology GmbH - Dachdeckerstr. 16 - 97297 Waldbüttelbrunn - Germany Phone +49 5251 688865-30 - support@malighting.com - www.malighting.com

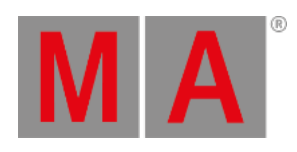

3. For a clear overview, tap to disable **Merge children** in the lower right corner of the window.

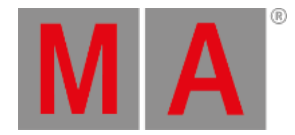

### 4. In the column **Name**, tap and hold the cell Default. -The **pop-up Edit Name** opens.

-Rename Default to Mode 1.

| <b>v</b> 5 | <u>ጉ</u> | Edit Name |        |   |   |   |   |   |   |   |   |     |   |           |  |
|------------|----------|-----------|--------|---|---|---|---|---|---|---|---|-----|---|-----------|--|
|            |          |           |        |   |   |   |   |   |   |   |   |     |   |           |  |
| Esc        |          | 1         | 2      | 3 | 4 | 5 | б | 7 | 8 | 9 | 0 | -   | = | Backspace |  |
| Tab        |          | q         | w      | e | r | t | у | u | i | o | Р | ] [ | į | ]         |  |
| Caps       | Lock     | а         | s      | d | f | g | h | j | k | I | 1 | ; ' |   | Enter     |  |
| Shift      | t        | ١         | z      | x | с | v | b | n | m | , |   | /   |   | Shift     |  |
| Ct         | trl      | Lai       | nguage |   |   |   |   |   |   |   |   | Alt |   | Ctrl      |  |

Edit name of Default

# Enter DMXChannel 1 - Pan

To enter the first channel:

- 1. Expand Mode 1: -Tap
- 2. In the row DMXChannel 1, enter:
  - -Coarse: 1 -Fine: 2
  - -Default: 50 %
  - -Highlight: none
- Expand DMXChannel 1 for further entries in LogicalChannel: -Tap in the row DMXChannel 1.
- 4. In the row LogicalChannel select: -Attribute: Pan
- 5. The DMXChannel 1 is renamed to Geometry 1\_Pan. -**Master**: none
- 6. Expand LogicalChannel for further entries in ChannelFunction:
   -Tap I in the row LogicalChannel.

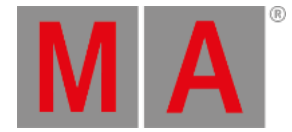

7. In the row ChannelFunction select:
-Attribute: Pan
-Physical From: -270
-Physical To: 270

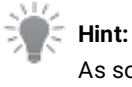

As soon as you select an attribute, the DMX Channel is renamed after the attribute – Geometry\_Attribute.

DMXChannel1 is entered.

# Enter DMXChannel 2 - Tilt

To enter the second channel:

- 1. Tap Geometry 1\_Pan.
- 2. Tap to enable 'New object' line.
- 3. Tap New DMXChannel and tap Insert . New DMXChannel is renamed to DMXChannel 2.
- 4. To enter the second channel, enter in the row DMXChannel 2:
  - -Coarse: 3 -Fine: 4 -Default: 50 % -Highlight: none

-Open LogicalChannel. For more information, see **<u>step 3</u>** in the type LogicalChannel.

- 5. -Attribute: Tilt
- 6. DMXChannel 2 is renamed after the attribute.

-Master: none

7. Open ChannelFunction. For more information, see <u>step 5</u> in the type ChannelFunction.
-Attribute: Tilt
-Physical From: -135
-Physical To: 135

DMXChannel 2 is entered.

# Enter DMXChannel 3 – Dimmer

To enter the third channel:

- 1. Start with steps 1 to 3, as described in DMXChannel 2.
- 2. To enter the third channel, enter in the row DMXChannel 3:
- 3. -Coarse: 5
  -Default: 0 %
  -Highlight: 100 %
  -Open LogicalChannel. For more information see <u>step 3</u> in the type LogicalChannel.

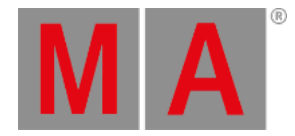

- 4. -Attribute: Dimmer
- 5. DMXChannel 3 is renamed after the attribute.
- 6. To control the value of the attribute using the Grand Master, tap in the column **Master**. -The **pop-up Select Master** opens.

| Select Master | * |
|---------------|---|
| None          |   |
| Grand         |   |
| Group         |   |

Select Master

-Tap Grand.

7. Open ChannelFunction. For more information, see <u>step 5</u> in the type ChannelFunction.
-Attribute: Dimmer
-Physical From: 0
-Physical To: 1

DMXChannel 3 is entered.

# Enter DMXChannel 4 – Red

- 1. Start with steps 1 to 3, as described in DMXChannel 2.
- 2. To enter the fourth channel, enter in the row DMXChannel 4:
- 3. -Coarse: 6

-**Default**: 100 % -**Highlight**: 100 % -Open LogicalChannel. For more information, see <u>step 3</u> in the type LogicalChannel.

- 4. -Attribute: ColorRGB\_R
- 5. DMXChannel 4 is renamed after the attribute.
- 6. Master: none
- 7. Open ChannelFunction. For more information see <u>step 5</u> in the type ChannelFunction.
   -Attribute: ColorRGB\_R
   -Physical From: 0
  - -**Physical To**: 1

#### DMXChannel 4 is entered.

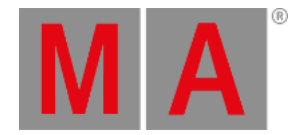

# Enter DMXChannel 5 – Green

- 1. Start with steps **<u>1 to 3</u>**, as described in DMXChannel 2.
- 2. To enter the fifth channel, enter in the row DMXChannel 5:
- 3. -Coarse: 7
  -Default: 100 %
  -Highlight: 100 %
  -Open LogicalChannel. For more information, see <u>step 3</u> in the type LogicalChannel.
  4. -Attribute: ColorRGB G
- 5. DMXChannel 5 is renamed after the attribute.
- 6. Master: none
- 7. Open ChannelFunction. For more information see <u>step 5</u> in the type ChannelFunction.
  -Attribute: ColorRGB\_G
  -Physical From: 0
  -Physical To: 1

DMXChannel 5 is entered.

# Enter DMXChannel 6 – Blue

- 1. Start with steps 1 to 3, as described in DMXChannel 2.
- 2. To enter the sixth channel, enter in the row DMXChannel 6:
- 3. -Coarse: 8
  - -Default: 100 %

-**Highlight**: 100 %

-Open LogicalChannel. For more information, see **<u>step 3</u>** in the type LogicalChannel.

- 4. -Attribute: ColorRGB\_B
- 5. DMXChannel 6 is renamed after the attribute.
- 6. Master: none
- 7. Open ChannelFunction. For more information, see <u>step 5</u> in the type ChannelFunction.
  -Attribute: ColorRGB\_B
  -Physical From: 0
  -Physical To: 1

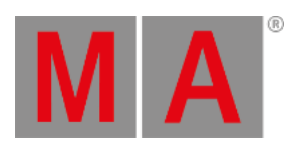

### DMXChannel 6 is entered, and DMX Mode 1 is inserted.

| MA Edit FixtureType 4 Basic Moving Head |       |                       |                   |                |           |                  |            |              |        |      |       |           |           | ×         |                   |                |
|-----------------------------------------|-------|-----------------------|-------------------|----------------|-----------|------------------|------------|--------------|--------|------|-------|-----------|-----------|-----------|-------------------|----------------|
| Wheels PhysicalDesc                     |       |                       | PhysicalDescripti |                |           |                  | Georr      | vetries      |        | DMXM | lodes |           | Revisions |           | Protocols         |                |
| Lock                                    | No    | ٠                     | Nar               | ne C           | Seometry  | RDMPersonalityId | Туре       | DMX<br>Break | Coarse | Fine | Ultra | Frequency | Default   | Highlight | Lowlight          |                |
| S                                       | 1 (4) | •                     | Mode 1            | G              | eometry 1 | 0                |            |              |        |      |       |           |           |           |                   |                |
|                                         | 1 (6) |                       | DMXChannels       | 2              |           |                  |            |              |        |      |       |           |           |           |                   |                |
|                                         | 1 (1) | •                     | Geometry          | 1_Pan G        | eometry 1 |                  | DMXChannel |              |        |      |       |           | % 50.00   |           |                   |                |
|                                         | 2 (1) | •                     | Geometry          | 1_Tilt G       | eometry 1 |                  | DMXChannel |              |        |      |       |           | % 50.00   |           |                   |                |
|                                         | 3 (1) | (1) Geometry 1_Dimmer |                   | 1_Dimmer G     | eometry 1 |                  | DMXChannel |              |        |      |       |           |           | % 100.00  |                   |                |
|                                         | 4 (1) | •                     | Geometry          | 1_ColorRGB_R G | eometry 1 |                  | DMXChannel |              |        |      |       |           | % 100.00  | % 100.00  | % 0.00            |                |
|                                         | 5 (1) |                       | Geometry          | 1_ColorRGB_G G | eometry 1 |                  | DMXChannel |              |        |      |       |           | % 100.00  | % 100.00  | % 0.00            |                |
|                                         | 6 (1) | •                     | Geometry          | 1_ColorRGB_B G | eometry 1 |                  | DMXChannel |              |        |      |       |           | % 100.00  | % 100.00  | % 100.00          |                |
|                                         |       |                       | Relations         |                |           |                  |            |              |        |      |       |           |           |           |                   |                |
|                                         |       |                       |                   |                |           |                  |            |              |        |      |       |           |           |           |                   |                |
|                                         |       |                       |                   |                |           |                  |            |              |        |      |       |           |           |           |                   |                |
|                                         |       |                       |                   |                |           |                  |            |              |        |      |       |           |           |           |                   |                |
|                                         |       |                       |                   |                |           |                  |            |              |        |      |       |           |           |           |                   |                |
|                                         |       |                       |                   |                |           |                  |            |              |        |      |       |           |           |           |                   |                |
| DB/DDPardout ***                        |       |                       |                   |                |           |                  |            |              |        |      |       |           |           |           | •                 |                |
| Insert new DMXMode Cut                  |       |                       | Cut               |                |           |                  |            | P            | ercent |      |       |           | s         | elect up  | 'New object' line |                |
| Delete Copy                             |       |                       |                   | Сору           |           | Oops             |            |              |        |      |       |           |           | Sel       | ect down          | Merge children |

Insert Mode 1